ИНСТРУКЦИЯ ДЛЯ ПОЛЬЗОВАТЕЛЕЙ

Интерактивная Электронная Информационно-Образовательная Среда «БОРТ»

ЧУ ДПО «ШКОЛА БОРТПРОВОДНИКОВ

## 1. Общие положения

Настоящая инструкция дает представление об основных элементах интерфейса и принципах функционирования.

## 2. Авторизация

Регистрация осуществляется администратором. После регистрации пользователю приходит письмо с реквизитами доступа на электронную почту. Для авторизации необходимо перейти по ссылке, указанной в письме, и ввести полученные данные на странице входа, далее нажать «Войти».

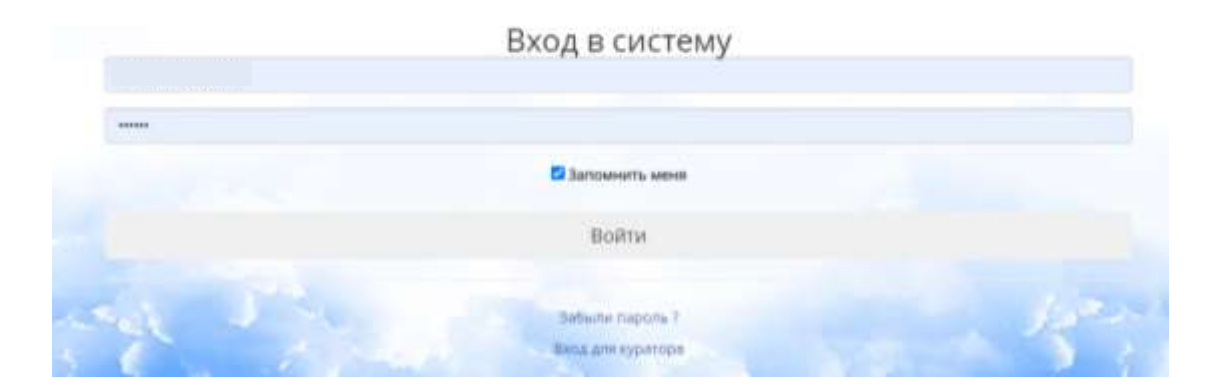

## 3. Основные разделы

Для перехода в личный кабинет нажмите стрелку рядом с фамилией и выберите «Личный кабинет».

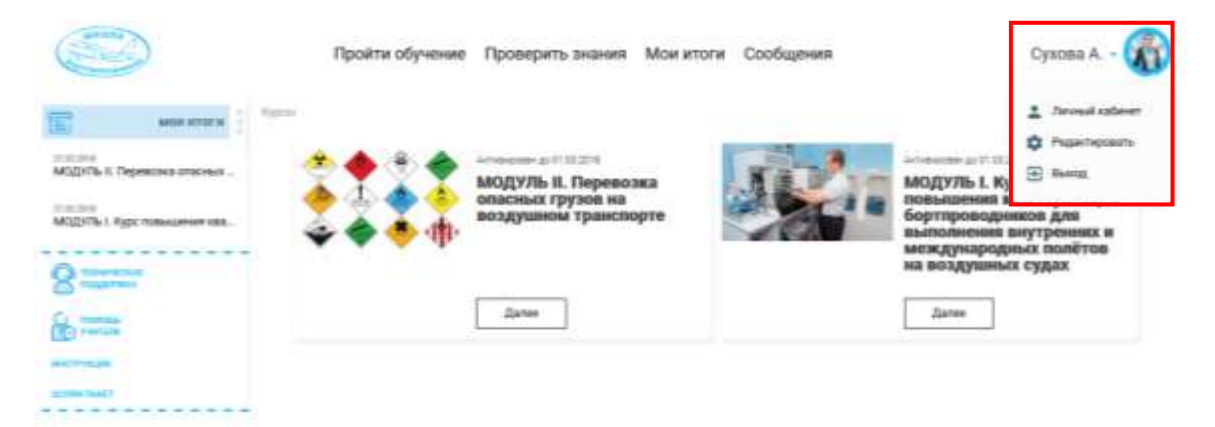

В разделе «Личный кабинет» можно ознакомиться и проверить персональные данные. В случае ошибки в может внести в них изменения нажав на кнопку «редактировать». Изменения принимаются после подтверждения администратором образовательной среды «БОРТ».

| Пройти обучение Пр                                       | оверить знания Мо | ои итоги Сообщения | Сухова А 🎧              |
|----------------------------------------------------------|-------------------|--------------------|-------------------------|
| Профиль / Редактирование профили                         |                   |                    |                         |
| Добро пожаловать Анастасия Сухова<br>номер голысвания 54 |                   |                    | E Serie                 |
| Aures.                                                   |                   |                    |                         |
| Rapone:                                                  |                   |                    |                         |
| Повторите<br>парола.                                     |                   |                    |                         |
| evere Otsop draits we                                    | амбран.           |                    |                         |
| На русском                                               |                   |                    |                         |
| Bat:                                                     | Ossessanze:       | Onvected (rps) a   | alanaa()                |
| Cyrom                                                    | Avectación        | Mealcost           | <ul> <li>(i)</li> </ul> |
| На английском                                            |                   |                    |                         |
| Bar.                                                     | Ossalitati.       | Отчиства (грани    | anarrand).              |
| Acadimite                                                | failtens          |                    |                         |

Посмотреть весь перечень назначенных курсов, а также срок, до которого необходимо завершить обучение, пользователь может во вкладке «Пройти обучение». Для начала прохождения обучения по предметам в назначенных курсах нужно нажать кнопку «Далее».

|                                                                                                    | Пройти обучение | Проверить знания — Мои ит                                                                      | оги Сообщения | Сухова А 🛞                                                                                                    |
|----------------------------------------------------------------------------------------------------|-----------------|------------------------------------------------------------------------------------------------|---------------|----------------------------------------------------------------------------------------------------|
| ANDIA ATTOCH<br>ANDIA II. Popercess officials<br>ANDIA II. Popercess officials<br>ANDIA II. Popercess<br>ANDIA II. Popercess<br>ANDIA III. Popercess<br>ANDIA II. Popercess<br>ANDIA II. Poperc |                 | отовшие али 12100<br>МОДУЛЬ II. Перевозжа<br>опасных грузов на<br>воздушном транспорте<br>Даже |               | модуль и телени<br>модуль 1. Курс<br>повышения каланфикации<br>бортаровадника дляя<br>выполнения пнутренник и<br>международных полётов<br>на воздушных судах |
|                                                                                                    |                 |                                                                                                |               |                                                                                                    |

Страница предмета состоит из тем, тестов и учебных материалов (при их наличии)

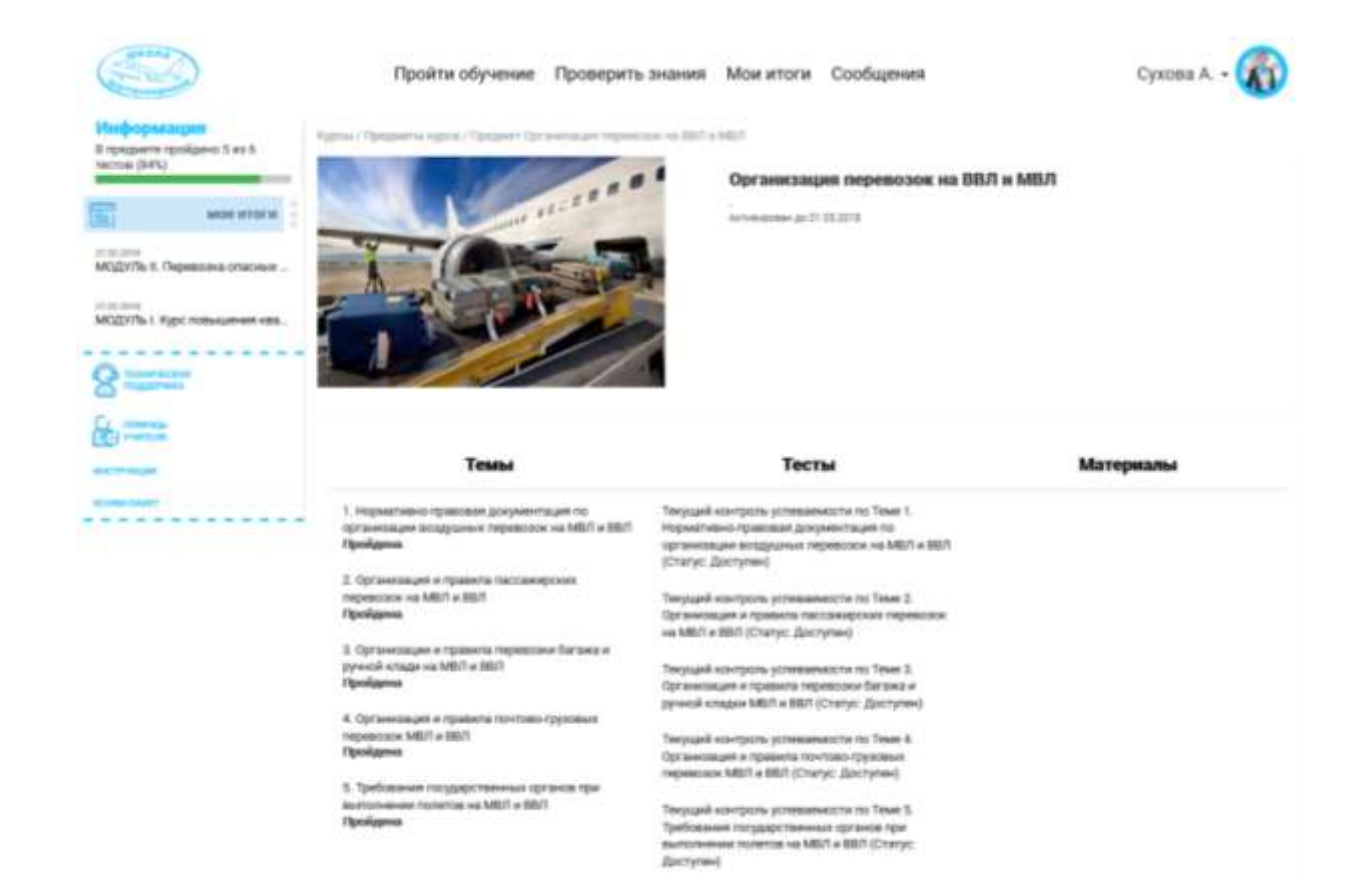

Рядом с каждой темой указано время, необходимое для ее изучения (при необходимости). Для прохождения темы нужно нажать на ее название.

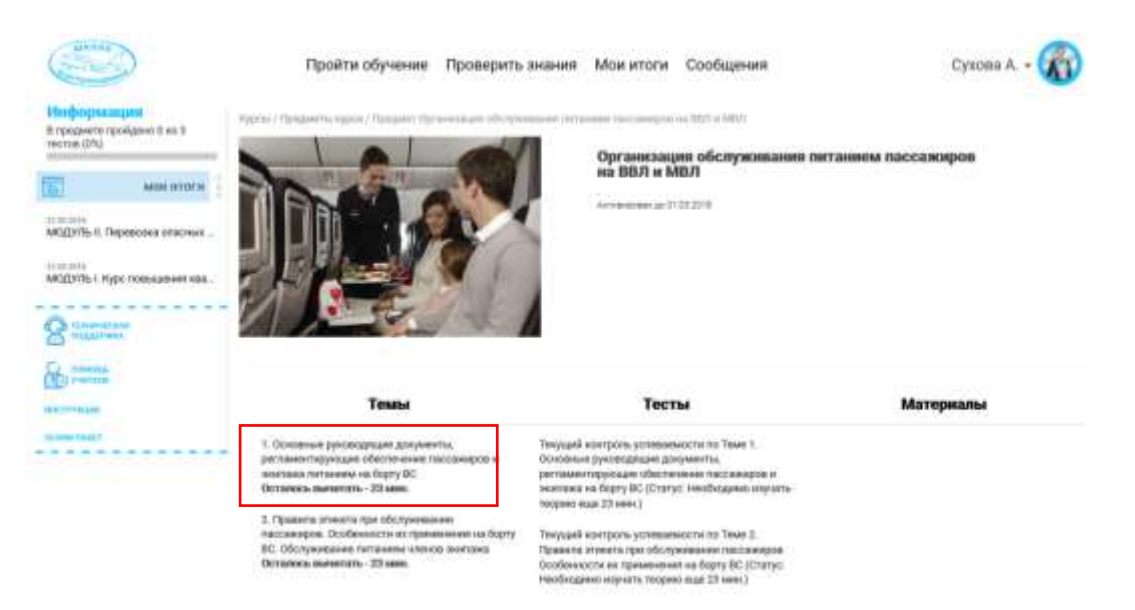

Страницы темы состоит из обучающего материала по теме (главе — при наличии) изучаемого предмета и навигационной панели.

| Hindoopacaagaan<br>III repagaanana repangaanana Sina A<br>Herchang (Arris) | Пройти обучение Пр<br>Линиат Лари. Чрганиции наряжани на<br>Лини Прорметь развитерские пр                                                                                                    | роверить знания Мон и<br>uturi « kituti" / Знак "н. Ingaarnae<br>kanaulti shuturon replacear             | итоги Сообщения                                                                       | Cyxoba A                                                                                                    |
|----------------------------------------------------------------------------|----------------------------------------------------------------------------------------------------|----------------------------------------------------------------------------------------------------|---------------------------------------------------------------------------------------|----------------------------------------------------------------------------------------------------|
| SKOR BTOFB                                                                 | r                                                                                                    | nasa                                                                                                    | oo amia ingkai 22                                                                     | Список тем курса                                                                                                    |
| садана<br>абдугвый Перевонка опосных                                       | Документы, регламентирую                                                                                                    | щне организацию возд                                                                                     | ушных перевозок                                                                       | <sup>4</sup> Т. Наралитично-прининая документация по<br>признатоваря отдуржных перевозах на 2020<br>в 2020.                                                                                                    |
| салон<br>АСДУЛь 1. Курс топошной как.                                      |                                                                                                    | <ul> <li>Основний акт РФ и области<br/>грамм.</li> </ul>                                                 | пационального поздушению                                                              | таны<br>Мекдунарадные провезацие<br>Соказание и Аналия                                                                                                    |
| Burning                                                                    | воздушный                                                                                                    | <ul> <li>BOQUITERAR ROUGHT FOCO<br/>augros 1987 rugis It NO-003</li> </ul>                               | HIRCIEGO GEZEPHIJUH OF 19                                                             | Construction of the second second sec |
| Comme                                                                      | КОДЕКС<br>Российской федерации                                                                                                    | Принят Государственной Диле<br>Сонетны Федерация Знарта 19                                               | й 19феврали 1917г. Сдоброн<br>97:                                                     |                                                                                                    |
| an an an an an an an an an an an an an a                                   |                                                                                                    | траке РФ и детельности в обла                                                                            | овох нестоливания воздружното<br>сти векеции                                          | * 2. Opvastinges v Apasetia haccatveptown<br>repeature va MOI v 860                                                                                                    |
|                                                                            |                                                                                                    | Порадительно раунеровник<br>и детельности в области<br>обоспанияние потребностий                         | анцуранителеритранства РО<br>аванцая натралетично на<br>разводат и акрепания в        | <ul> <li>3. Ортанизация и правода переволи багала<br/>в ручной кладо на МБП в ЗБП</li> </ul>                                                                                                    |
|                                                                            | 62                                                                                                    | ибестечение общины и безот<br>истересае Государства, Пе                                                  | асникти рассна, и такие на<br>асникти Гопударства, окраны<br>поласности полетов ВС,   | <ul> <li>4. Организация и правлята понтово-пруктаная<br/>переменая MON и BBD</li> </ul>                                                                                                    |
|                                                                            | These Bridgeston Named a House and                                                                                                    | анециронны е рологичаской б<br>Састант на 18 года, источно<br>понтакуле подрушные тарашали               | eannachadh<br>agus a cothe 187 crannfil. 23an<br>Channa 15 c Annana 17.               | <ul> <li>1. Требакание сосудерственных прознов при<br/>высокносо политик на МШТ и ОСОТ</li> </ul>                                                                                                    |
|                                                                            | from 15 Briggmenet regentions (05478                                                                                                    | КАЛАА ПОЛИВАЙ ТЕКСТ).                                                                                    |                                                                                       |                                                                                                    |
|                                                                            | Опридиринны понятия:                                                                                                    |                                                                                                    |                                                                                       |                                                                                                    |
|                                                                            | <ul> <li>теретольні,</li> <li>ькугранняє переколік (тереколік, пре<br/>технадке располіження на перектарая РФ);</li> <li>негодуперодная вододушная тереторія РФ);</li> <li>располіження на терраторна реустоку (</li> </ul> | наторой тучет пторарланий и пу<br>перевозна, три наторой пункт пто<br>аста, или на территоран ценята пас | нет нарианнит и але прилти<br>радления и пунет нананичен<br>раделец исле проделитрине |                                                                                                    |

Для возврата к странице с курсами, темами пользователь может воспользоваться кнопкой «Пройти обучение» или навигационной строкой.

| l ripadavene ripadavene S wa N<br>echoac (54%) | Dana Zhepwerta pertanan represare data | enerste soffenen allerene.<br>Hen nete 1. zwei zuelen der eine Kelmenstenen de                                                                                                    | weeninger unterpreter opperatie on the state of the state of                                                                                                    |
|------------------------------------------------|----------------------------------------|----------------------------------------------------------------------------------------------------|----------------------------------------------------------------------------------------------------|
| NOR RITOR                                      | n                                      | nama do mito inglas []                                                                                                    | Список тем курса                                                                                                    |
| илин<br>Сфутвь II. Переволка опасных           | Документы, регламентирую               | щие организацию воздушных перевозок                                                                                                    | <sup>4</sup> 1. Наралітивні нравовая документара по<br>правеляра водуцина переклая на БЕЛ<br>в 2001.                                                                                                    |
| Access<br>CQV/Ho.1. rgpc measurement vita.     |                                        | <ul> <li>Среднений ист РР и области национального поздравного<br/>дина.</li> <li>Ораднений кодерат РОССИЙСКОЙ ФЕДЕРИЦИИ от 19<br/>марта 1997 года в 196-00</li> <li>Динаят Государственний Динай Тубревраня 1997/г. Сдобран<br/>Синтект Государственний Динай Тубревраня 1997/г. Сдобран<br/>Синтект Федерация Защев 1997/г.</li> <li>Поравот Государственний примет замоти<br/>трана РР и динтектически в области историвания индрамяти<br/>трана РР и динтектически в области историвания индрамяти<br/>правот Р и динтектически в области историвания индрамяти<br/>правот и приметически историвания индравити<br/>правот Р и динтектически в области историвания и<br/>областически и области историвания и правоток<br/>историтах Государства, в области историа, отнования и<br/>историтах Государства, приметически правотока, и такие и<br/>историтах Государства, приметически правотока, и такие и<br/>историтах Государства, приметически подараготока, при<br/>историтах Сосударства, приметически подараготока, при<br/>историтах и Полав, историтахи, извелия 107 станий. Дия<br/>станации индерализии и принатахи 1 и извеля 127<br/>станаяти индерализи и принатахи, и извеля 12.</li> <li>Анактипный такит).</li> </ul> | тини<br>Мадуучарадан тартанация<br>Гранцинский Авлании<br>Сороналисский Авлании<br>* 2. Организация и прилости Аластичерский<br>* 3. Организация и прилости Аластичерский<br>* 3. Организация и прилости Аластичерский<br>в думой ходах на МВП и ВВП<br>* 4. Организация и прилости Прилост<br>веренатали АВП и ВВП<br>* 5. Требахноет податратическа прилости пр<br>возпатолики споляти на МВП и ВВП |

После прохождения темы открывается доступ к тесту по теме (при наличии) для контроля успеваемости.

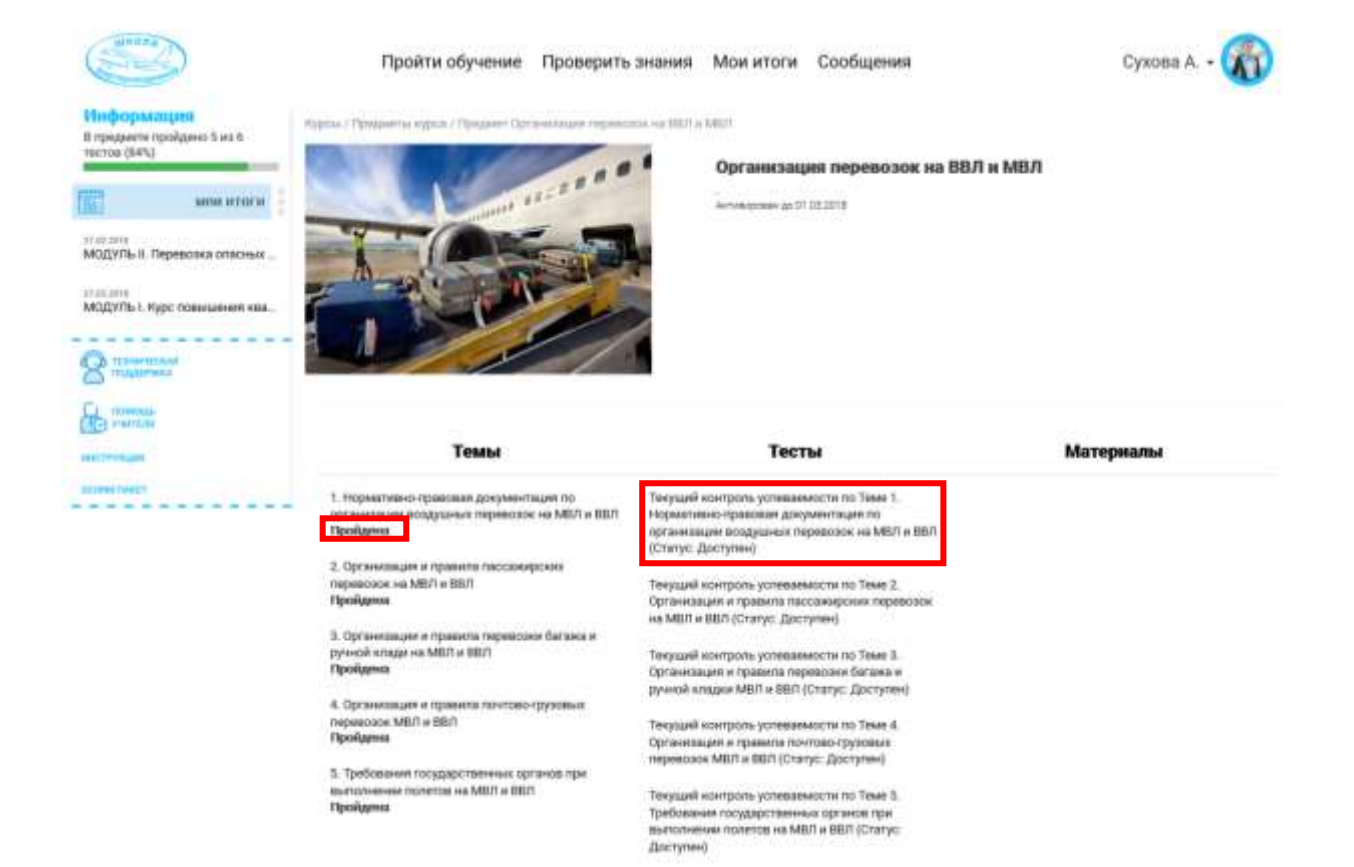

Для прохождения теста необходимо нажать на его название, далее нажать на кнопку «Начать тестирование».

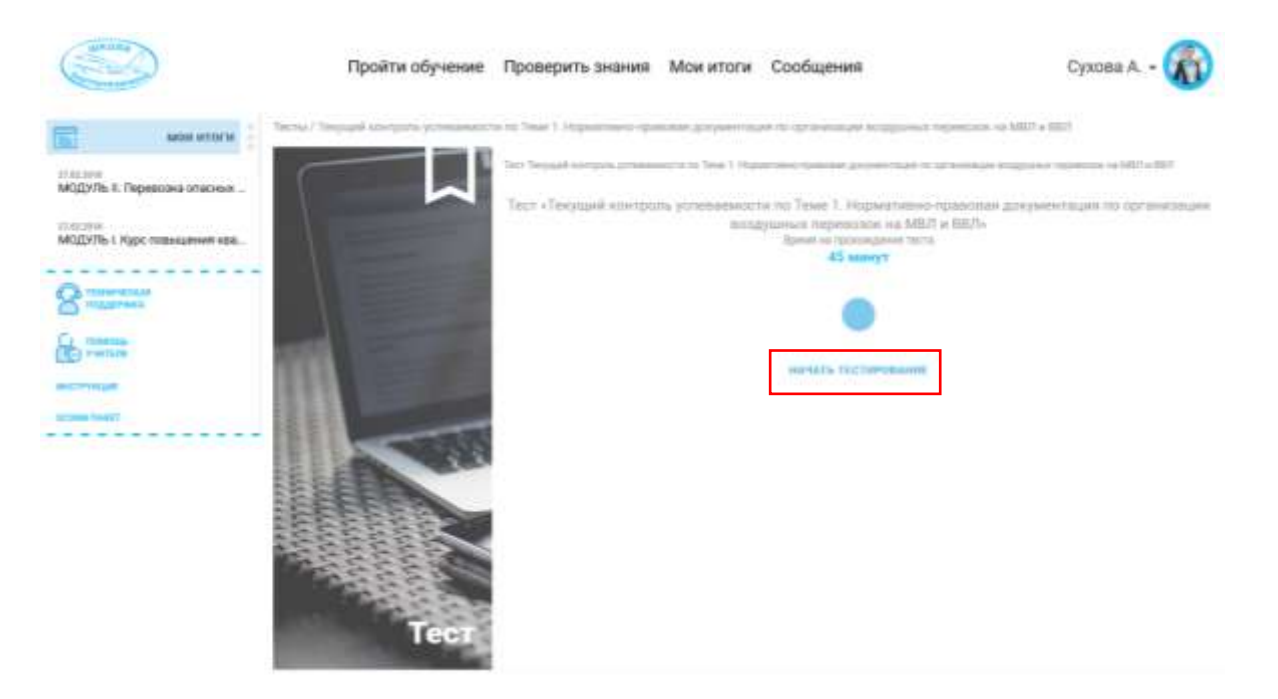

В процессе прохождения тестирования пользователь может «пропустить вопрос» или «принять ответ». В случае пропуска этот же вопрос появится в конце, после ответа на все предыдущие.

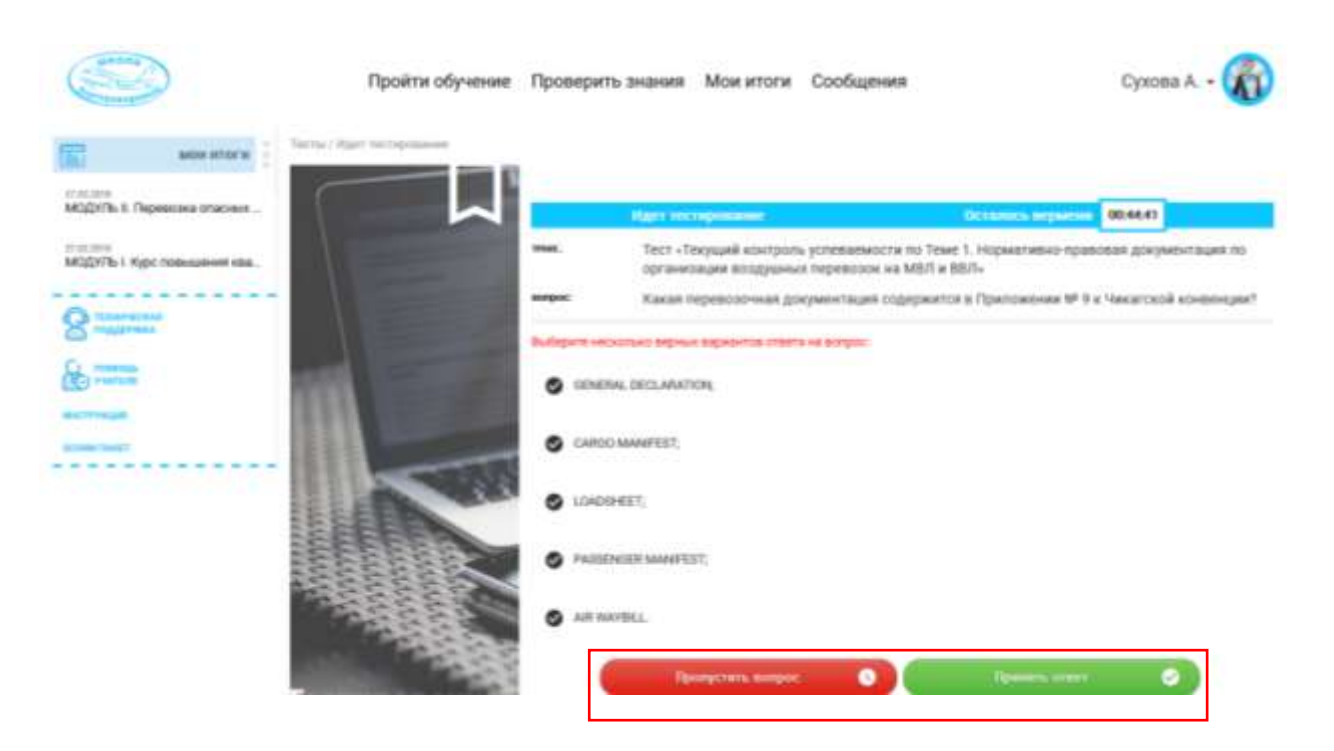

После прохождения тестирования выводится результат. Отображается результат прохождения и правильные/не правильные ответы. Для возврата к изучению материала необходимо нажать на кнопку «продолжить обучение».

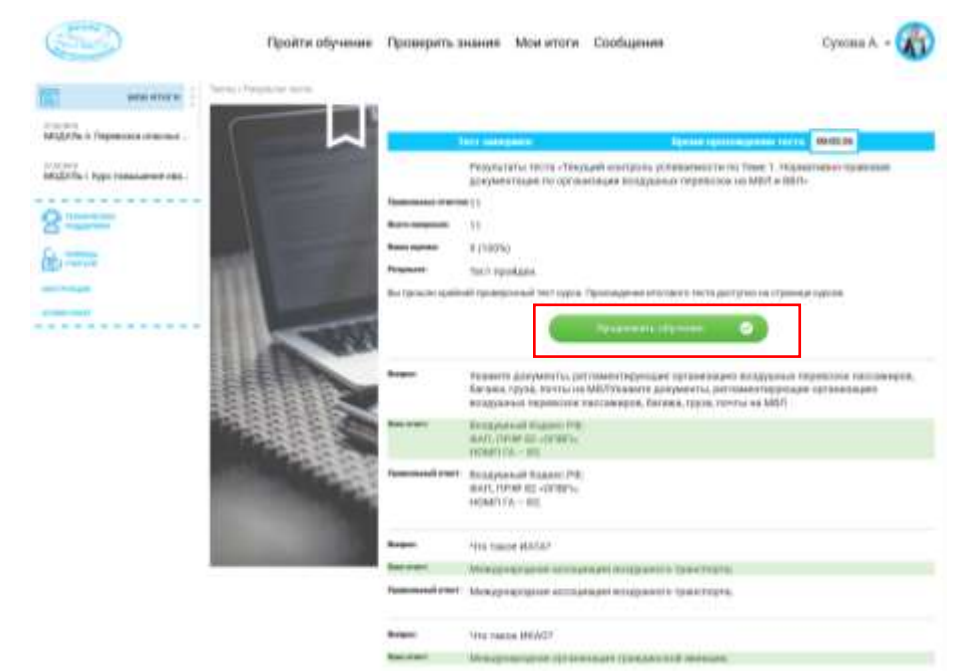

Если пользователя не устраивает полученная оценка, тест можно сдать повторно, засчитывается последний результат.

После прохождения всех тестов по темам предмета (при их наличии) открывается доступ к тесту по предмету. Процедура прохождения тестирования по предмету аналогична процедуре прохождения тестирования по теме.

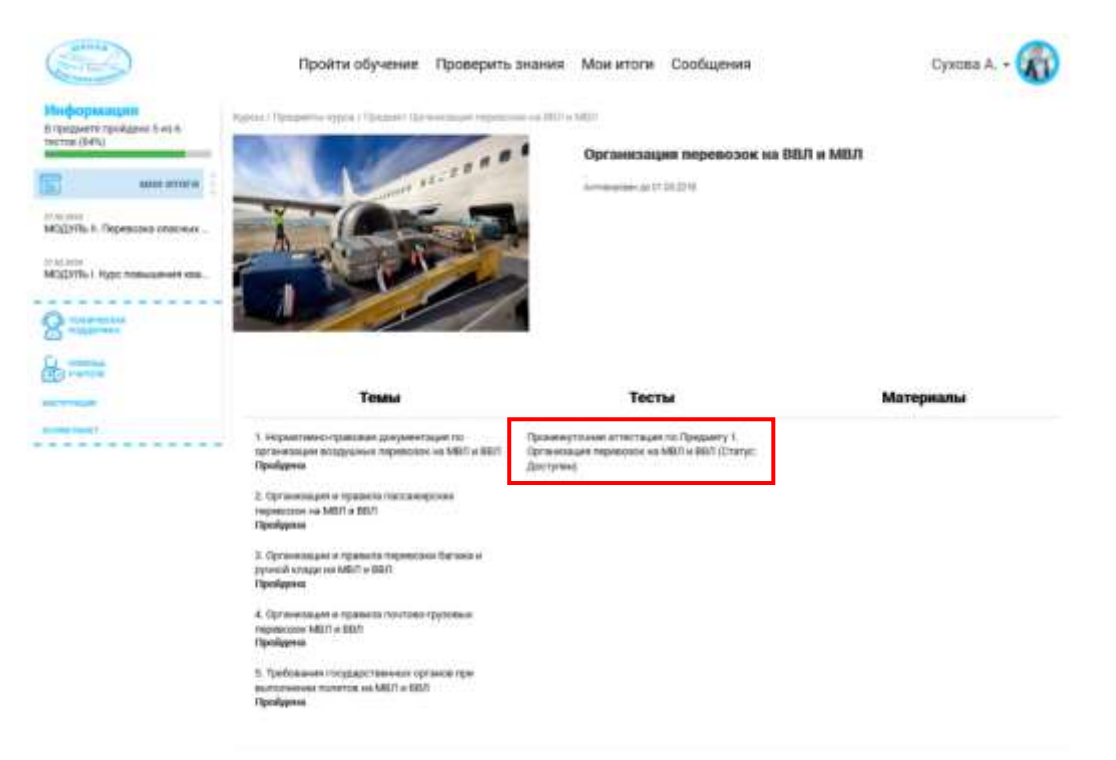

С полным списком всех тестов пользователь может ознакомиться и перейти к их сдаче в разделе «проверить знания».

|                                          | Пройти обучение                                                                                                    | Проверить знания Мон итоти Сообщения С                                                     | moea A 🕻                | ñ |
|------------------------------------------|----------------------------------------------------------------------------------------------------|--------------------------------------------------------------------------------------------|-------------------------|---|
|                                          | (Second and a second second se |                                                                                            |                         |   |
| Mighth-1 Dependent moder -               | h                                                                                                    | Правонутанные натигацие по Прациену 1. Органовацие пороканан на 1657 в 3561                | Access                  | - |
| Mighthan Age resultant etc.              |                                                                                                    | Технология и доучается на самором на 2007 в 1400                                           | Paquet<br>Acctyres      |   |
| 8                                        |                                                                                                    | При начищает обслуживание поличение пакционров на 360% в 360%                              | Fisiges<br>Jacoptes     |   |
| 8.000                                    |                                                                                                    | Медицичских обстуживание такоониров.                                                       | Pergan<br>Ahirytee      |   |
|                                          |                                                                                                    | Партикана бартрождения за профессионално превстрожаному истийскому кану                    | Palast<br>Jortytes      |   |
|                                          | A SAN                                                                                                    | Аванционная биостасность. Прядстврацания аванционные транциястией и ГА                     | Facality<br>Altry Train |   |
| C. C. C. C. C. C. C. C. C. C. C. C. C. C |                                                                                                    | Рерактном ресулстание интерна (СМА). Чактание конй фактар. Префексиональные тологогие      | Paggan<br>gartytes      |   |
| 1                                        |                                                                                                    | Описные опредникате правланий территовки                                                   | Falan                   |   |
|                                          | 1                                                                                                    | Конструкция и эксплуатация систии и обдуджание ВС. Котовке обдуджание ВС и от эксплуатация | Palatit                 |   |
|                                          | - And Andrews                                                                                                    | Систима управляния бологалистика полятия                                                   | Palate                  |   |

В разделе «мои итоги» пользователь может ознакомиться с результатами прохождения обучения.

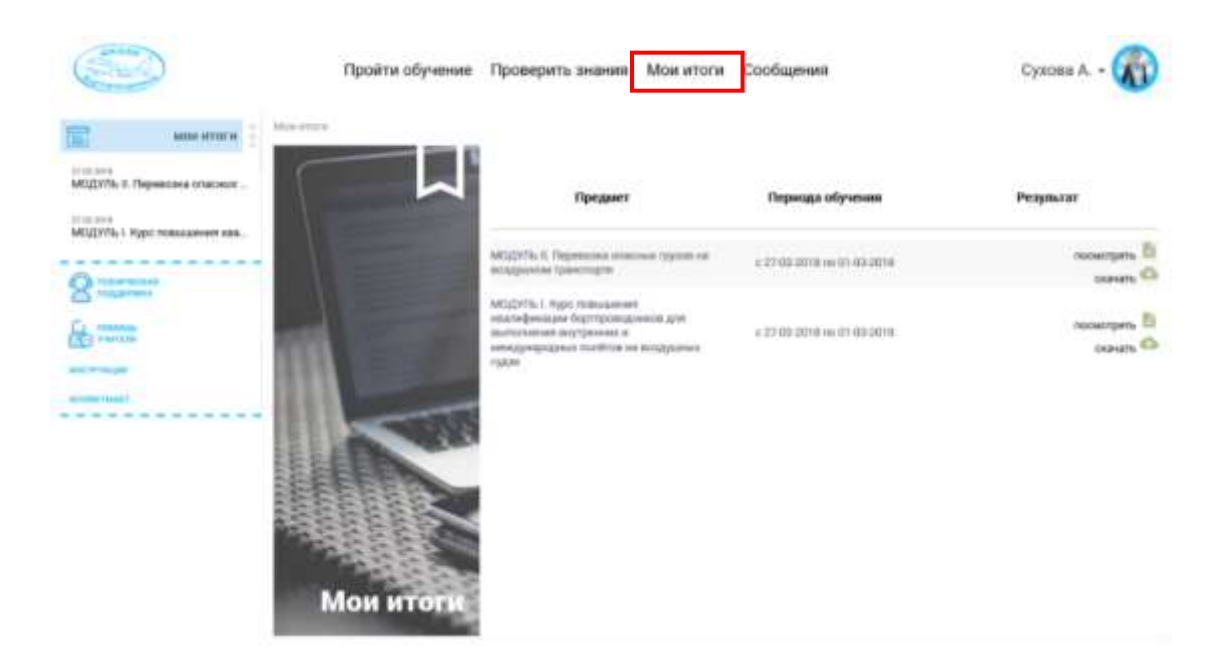

Для выхода из образовательной среды «БОРТ» необходимо нажать кнопку «выход».

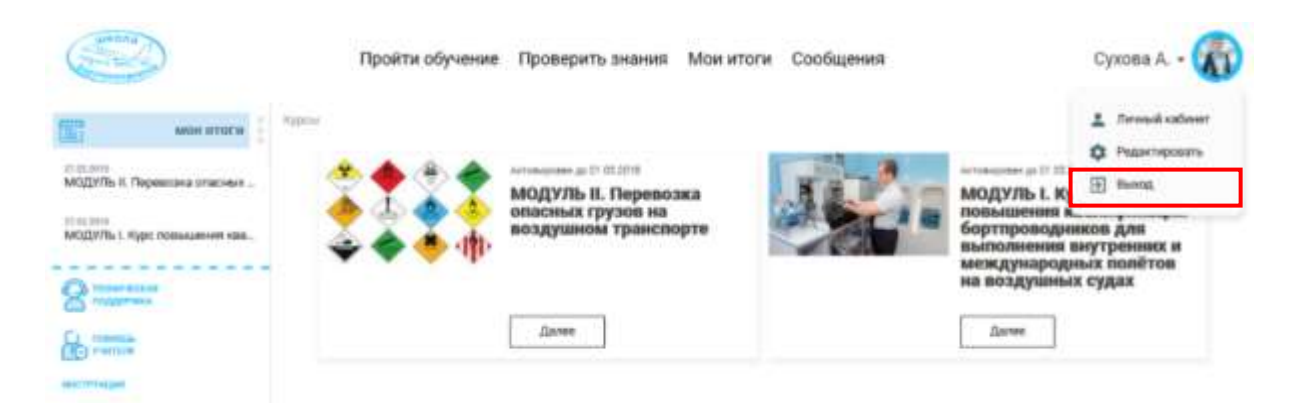